## Anagrafica e inserimento dipendenti Assegnare o riassegnare un badge in caso di smarrimento o malfunzionamento

Quando un badge viene smarrito o smette di funzionare è necessario seguire la procedura:

- 1. bloccare il vecchio badge in modo da disattivarlo
- 2. assegnare o riassegnare un badge nuovo o usato in precedenza da altre persone

## **1. BLOCCARE IL VECCHIO BADGE IN MODO DA DISATTIVARLO**

Seguire la procedura:

- 1. aprire Prisma
- 2. dal menù in alto cliccare su Carte > Schede
- 3. cliccare sul pulsante **Cerca** dalla <u>barra di navigazione</u> in alto e cercare il badge/possessore di proprio interesse
- 4. fare doppio clic sulla riga interessata così da aprire i dati nella finestra che si è aperta al punto 2
- 5. mettere la spunta sulla casella **Blocca** così da far comparire la scritta **Bloccata**, vedi figura

- 6. cliccare sul pulsante Salva dalla barra di navigazione in alto
- 7. chiudere la finestra
- 8. FATTO

## 2. ASSEGNARE O RIASSEGNARE UN BADGE NUOVO O USATO IN PRECEDENZA DA ALTRE PERSONE

Per assegnare un nuovo badge seguire la procedura: <u>Assegnare un badge ad una</u> <u>persona</u>

Per riassegnare un badge usato in precedenza da altre persone seguire la procedura: <u>Come riassegnare un badge già utilizzato</u>

## FINE

ID univoco: #1063 Autore: : Logica Tecnologie Informatiche Ultimo aggiornamento: 2016-11-09 15:02